# **Non-Exempt Staff Time Reporting**

Beginning April 1, 2015, all non-exempt employees will record their hours on an online time sheet within the Banner Self Service system.

1. On the SPU home page, <u>http://www.spu.edu</u>, select in the upper right corner.

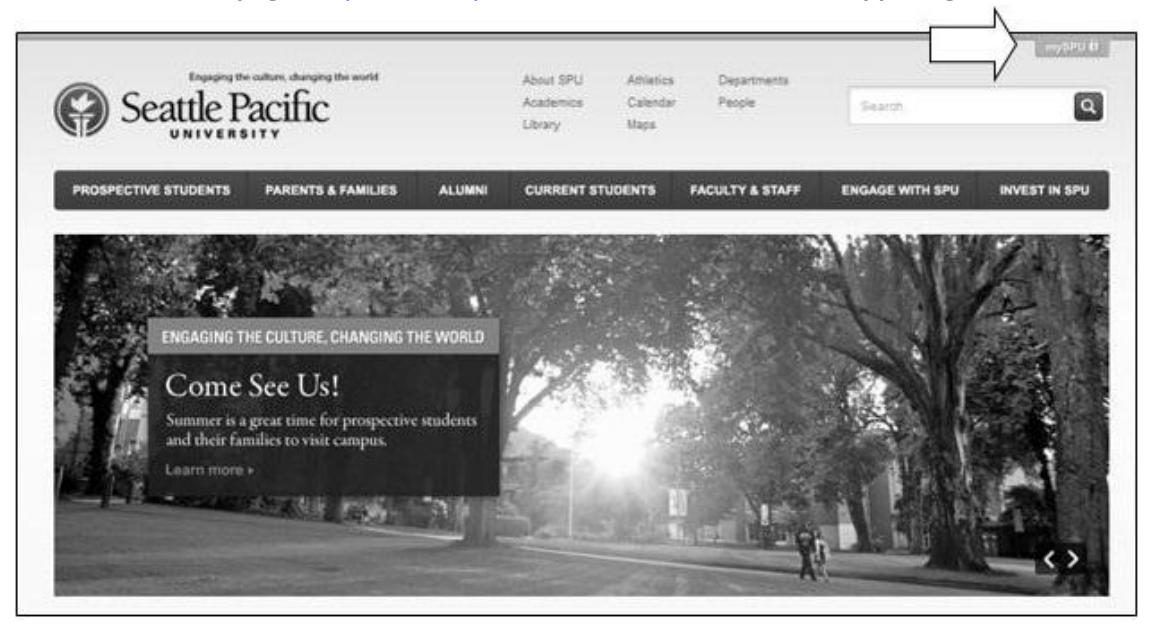

2. Select Banner from the drop-down list.

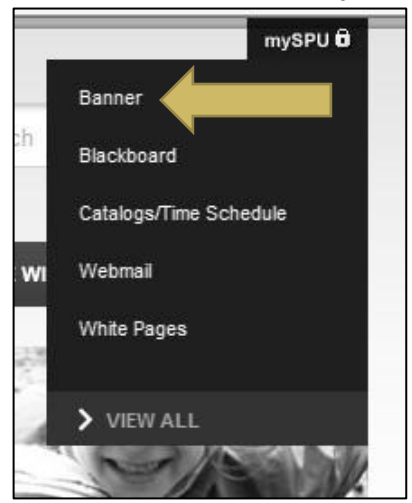

3. Sign in using your SPU username and password.

| : | SPU Online    | e Service | s | Ø  | \$    |
|---|---------------|-----------|---|----|-------|
| 5 | SPU Username: |           |   | GB | /<br> |
| F | assword:      |           |   |    |       |
| 1 | SIGN IN       |           | _ |    |       |

- a. If you are new or need help, select "New User | Need Help?" located on the bottom right-hand corner of the SPU Online Services screen.
- 4. After you have signed in, select Employee Menu > Time Sheets and Approvals.

|           | awinda IN. Antoniacci, to the   | OFC | Danner mormation o               | ysu | 6111                      |   |                               |
|-----------|---------------------------------|-----|----------------------------------|-----|---------------------------|---|-------------------------------|
| Home > En | nployee Main Menu               |     |                                  |     |                           |   |                               |
| Employe   | e Menu Personal Menu            | ]   |                                  |     |                           |   |                               |
|           | Benefits and Deductions<br>Menu | •   | Employee Pay and Account<br>Menu | •   | Leave Information Menu    | • | Personnel Action Form<br>Menu |
|           | Stationery Products Menu        | •   | Tax Forms Menu                   | •   | Finance Chart of Accounts |   | Meal Plan Order Form          |
|           |                                 |     | Time Chaste and Annequels        |     | Unload file to Bannor     |   |                               |

5. If you are set up as an approver for online time sheets, Banner will take you to the "Selection

Criteria" page. Select the button next to "Access my Time Sheet", then click

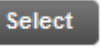

| Selection Criteria         |           |
|----------------------------|-----------|
|                            | My Choice |
| Access my Time Sheet:      |           |
| Access my Leave Report:    | 0         |
| Access my Leave Request:   | 0         |
| Approve or Acknowledge Tim | ne: ()    |
| Approve All Departments:   |           |
| Act as Proxy:              | Self V    |
| Act as Superuser:          |           |

## 6. Position Selection

a. The "Position Selection" page will list all your current positions.

| Employee menu                                                                                                    | Personal N                | Menu                                                                                                    |                                                                         |
|----------------------------------------------------------------------------------------------------|---------------------------|----------------------------------------------------------------------------------------------------|-------------------------------------------------------------------------|
| sition Selection                                                                                                    |                           |                                                                                                    |                                                                         |
| me > Position Selection                                                                                                    |                           |                                                                                                    |                                                                         |
|                                                                                                    |                           |                                                                                                    |                                                                         |
| To select a position, click under Pos                                                                                            | sition, choose            | the Time Sheet Period and Click Select T centry that the time                                                   | a entered on the tollowing hades remesents a tole and arriticale terror |
| time. I am responsible for any chan                                                                                              | iges made unc             | der my Banner Information System authentication.                                                                | e entered on the following pages represente a side and accordin recent  |
| time. I am responsible for any chan                                                                                              | ges made und<br>My Choice | der my Banner Information System authentication. Pay Period and Status                                          | e entered on the following pages represente a due and decorder record   |
| time. I am responsible for any chan<br><b>Title and Department</b><br>AA, Controller, 150901-00<br>Web Entry Posn 150721, W50721 | My Choice                 | der my Banner Information System authentication. Pay Period and Status Dec 16, 2014 to Dec 31, 2014 In Progress |                                                                         |

- i. The "*Title and Department*" column lists each position's title and position number.
- ii. The button in the "*My Choice*" column needs to be selected in order to see the time sheet that you want to open.
- iii. The "*Pay Period and Status*" column shows the date range (beginning and end dates) for each pay period and the time sheet's status.
  - 1. There are two pay periods each month:
    - a. The 1st through the 15th; pays on the 25th.
    - b. The 16th through the last day of the month; pays on the 10th.
  - 2. "Status" shows where the time sheet is in the payroll process.
    - a. In Progress: Time sheet is available for entering hours.
    - b. Pending: Time sheet has been submitted for approval.
    - c. Approved: Approver has approved the time sheet.
    - d. Completed: Time sheet has been moved to payroll.

#### 7. Choosing the Pay Period

| Student Menu Employee Menu                                                                                                    | Personal I                                       | Menu                                                                                                    |            |           |            |             |               |                  |        |
|----------------------------------------------------------------------------------------------------|--------------------------------------------------|----------------------------------------------------------------------------------------------------|------------|-----------|------------|-------------|---------------|------------------|--------|
| sition Selection                                                                                                    |                                                  |                                                                                                    |            |           |            |             |               |                  |        |
| me > Position Selection                                                                                                    |                                                  |                                                                                                    |            |           |            |             |               |                  |        |
|                                                                                                    |                                                  |                                                                                                    |            |           |            |             |               |                  |        |
|                                                                                                    |                                                  |                                                                                                    |            |           |            |             |               |                  |        |
| To select a position, click under Postime. I am responsible for any change<br>time. I am responsible for any change                                                 | sition, choose<br>ges made und                   | the Time Sheet Period and click Select. I certify that the tim<br>der my Banner Information System authentication.                                                                      | ne entered | on the fo | llowing pa | ages repres | ents a true a | and accurate rec | ord of |
| To select a position, click under Positime. I am responsible for any change Title and Department                                                                    | sition, choose<br>ges made und<br>My Choice      | the Time Sheet Period and click Select. I certify that the tim<br>der my Banner Information System authentication.<br>Pay Period and Status                                             | ne entered | on the fo | llowing pa | ages repres | ents a true a | ind accurate rec | ord of |
| To select a position, click under Positime. I am responsible for any change Title and Department AA, Controller, 150901-00 Wab Fortwore and Position Position 2011. | sition, choose<br>ges made und<br>My Choice<br>© | the Time Sheet Period and click Select. I certify that the tim<br>der my Banner Information System authentication.<br>Pay Period and Status<br>Jan 01, 2015 to Jan 10, 2015 Not Started | ne entered | on the fo | llowing pa | ages repres | ents a true a | and accurate rea | ord of |

- a. Use the arrow on the right side of the "Pay Period" box to move to a previous pay period (future ones are not available until after their begin date).
  - i. The deadline for submitting each time sheet for approval is 5pm on the next business day after the end of each pay period. Only the Supervisor can make corrections after 5pm.
- b. Once you have selected the correct position and pay period, click the next page.

to move to

Time Sheet

3

# 8. Types of Earnings

| Earning                       | Shift | Default<br>Hours or Units | Total<br>Hours | Total<br>Units | Thursday<br>Jan 01, 2015 | Friday<br>Jan 02, 2015 | Saturday<br>Jan 03, 2015 | Sunday<br>Jan 04, 2015 | Monday<br>Jan 05, 2015 | Tuesday<br>Jan 06, 2015 | Wednesday<br>Jan 07, 2015 |
|-------------------------------|-------|---------------------------|----------------|----------------|--------------------------|------------------------|--------------------------|------------------------|------------------------|-------------------------|---------------------------|
| Regular Pay                   | 1     | (                         | 0 0            |                | Enter Hours              | Enter Hours            | Enter Hours              | Enter Hours            | Enter Hours            | Enter Hours             | Enter Hours               |
| Non-Exempt Vacation Pay Taken | 1     | (                         | 0 0            |                | Enter Hours              | Enter Hours            | Enter Hours              | Enter Hours            | Enter Hours            | Enter Hours             | Enter Hours               |
| Sick Pay Taken                | 1     | (                         | 0 0            |                | Enter Hours              | Enter Hours            | Enter Hours              | Enter Hours            | Enter Hours            | Enter Hours             | Enter Hours               |
| Holiday Pay                   | 1     | (                         | 0 0            |                | Enter Hours              | Enter Hours            | Enter Hours              | Enter Hours            | Enter Hours            | Enter Hours             | Enter Hours               |
| Emergency Closure Pay         | 1     | (                         | 0 0            |                | Enter Hours              | Enter Hours            | Enter Hours              | Enter Hours            | Enter Hours            | Enter Hours             | Enter Hours               |
| Jury Duty Pay                 | 1     | (                         | 0 0            |                | Enter Hours              | Enter Hours            | Enter Hours              | Enter Hours            | Enter Hours            | Enter Hours             | Enter Hours               |
| On-Call Additional Pay        | 1     | (                         | D              | 0              | Enter Units              | Enter Units            | Enter Units              | Enter Units            | Enter Units            | Enter Units             | Enter Units               |
| Call-In Additional Pay        | 1     | (                         | D              | 0              | Enter Units              | Enter Units            | Enter Units              | Enter Units            | Enter Units            | Enter Units             | Enter Units               |
| Total Hours:                  |       |                           | (              |                | 0                        | 0                      | 0                        | 0                      | 0                      | 0                       | 0                         |
| Total Units:                  |       |                           |                | 0              | ) 0                      | 0                      | 0                        | 0                      | 0                      | 0                       | 0                         |

- a. Regular Pay: Actual hours worked.
- b. Non-Exempt Vacation Pay Taken: Vacation hours.
- c. Sick Pay Taken: Normal hours missed due to Doctor appts or Sick time.
- d. *Holiday Pay*: Only taken on approved Holidays (please visit the <u>Holidays Policy</u> page and <u>Holiday Schedule</u> for more information.)
  - i. The Employee Handbook states that "Full-time (non-exempt) employees will receive 8 hours of holiday pay, and part-time employees will receive holiday pay as a proration of 8 hours based on their FTE designation."
    - 1. Holiday pay per day:
      - a. 40 hours per week = 8 hours
      - b. 32 hours per week = 6.4 hours
      - c. 20 hours per week = 4 hours per day
- e. *Emergency Closure Pay*: Regular business hours that SPU is closed due to emergency. Ex: Snow Closures.
- f. Jury Duty Pay: Regular work hours missed due to Jury Duty.
- g. On-Call and Call-In: Limited to certain departments.

#### 9. Entering Hours

| Fitle and Number:                                                                                                    |                                                                                                    |                                                                                                    |                                                                                                    |                | Techn                                                                                                    | ical Accountant                                                                                                    | 150962-00                                                                                                    |                                                                                                    |                                                                                                    |                                                                                                    |                                                                                                    |
|----------------------------------------------------------------------------------------------------|----------------------------------------------------------------------------------------------------|----------------------------------------------------------------------------------------------------|----------------------------------------------------------------------------------------------------|----------------|----------------------------------------------------------------------------------------------------|----------------------------------------------------------------------------------------------------|----------------------------------------------------------------------------------------------------|----------------------------------------------------------------------------------------------------|----------------------------------------------------------------------------------------------------|----------------------------------------------------------------------------------------------------|----------------------------------------------------------------------------------------------------|
| Department and Number:                                                                                                    |                                                                                                    |                                                                                                    |                                                                                                    |                | Web F                                                                                                    | Entry Posn 150                                                                                                    | 197 W50197                                                                                                    |                                                                                                    |                                                                                                    |                                                                                                    |                                                                                                    |
| Time Chest Deried:                                                                                                    |                                                                                                    |                                                                                                    |                                                                                                    |                | Mario                                                                                                    | 1 2015 to Mar                                                                                                    | 15 2015                                                                                                    |                                                                                                    |                                                                                                    |                                                                                                    |                                                                                                    |
| The Sheet Feriod.                                                                                                    |                                                                                                    |                                                                                                    |                                                                                                    |                | Mar U                                                                                                    | 1, 2015 to Mai                                                                                                    | 13, 2013                                                                                                    |                                                                                                    |                                                                                                    |                                                                                                    |                                                                                                    |
| Submit By Date:                                                                                                    |                                                                                                    |                                                                                                    |                                                                                                    |                | Apr 15                                                                                                    | 5, 2015 by 12:0                                                                                                    | 00 PM                                                                                                    |                                                                                                    |                                                                                                    |                                                                                                    |                                                                                                    |
| Earning:                                                                                                    |                                                                                                    |                                                                                                    |                                                                                                    | Re             | gular Pay                                                                                                    |                                                                                                    |                                                                                                    |                                                                                                    |                                                                                                    |                                                                                                    |                                                                                                    |
| Date:                                                                                                    |                                                                                                    |                                                                                                    |                                                                                                    | Ma             | ar 01, 2015                                                                                                    |                                                                                                    |                                                                                                    |                                                                                                    |                                                                                                    |                                                                                                    |                                                                                                    |
| Shift:                                                                                                    |                                                                                                    |                                                                                                    |                                                                                                    | 1              |                                                                                                    |                                                                                                    |                                                                                                    |                                                                                                    |                                                                                                    |                                                                                                    |                                                                                                    |
| Hours                                                                                                    |                                                                                                    |                                                                                                    |                                                                                                    | -              |                                                                                                    |                                                                                                    |                                                                                                    |                                                                                                    |                                                                                                    |                                                                                                    |                                                                                                    |
|                                                                                                    |                                                                                                    |                                                                                                    |                                                                                                    |                |                                                                                                    |                                                                                                    |                                                                                                    |                                                                                                    |                                                                                                    |                                                                                                    |                                                                                                    |
| Earning                                                                                                    | Shift                                                                                                    | Default<br>Hours or Units                                                                                                | Total<br>Hours                                                                                                    | Total<br>Units | Sunday<br>Mar 01, 2015                                                                                                    | Monday<br>Mar 02, 2015                                                                                                    | Tuesday<br>Mar 03, 2015                                                                                                    | Wednesday<br>Mar 04, 2015                                                                                                    | Thursday<br>Mar 05, 2015                                                                                                    | Friday<br>Mar 06, 2015                                                                                                    | Saturday<br>Mar 07, 2015                                                                                            |
| <b>Earning</b><br>Regular Pay                                                                                                    | Shift                                                                                                    | Default<br>Hours or Units                                                                                                | Total<br>Hours                                                                                                    | Total<br>Units | Sunday<br>Mar 01, 2015<br>Enter Hours                                                                                                    | Monday<br>Mar 02, 2015<br>Enter Hours                                                                                                    | Tuesday<br>Mar 03, 2015<br>Enter Hours                                                                                           | Wednesday<br>Mar 04, 2015<br>Enter Hours                                                                                                | Thursday<br>Mar 05, 2015<br>Enter Hours                                                                                                | Friday<br>Mar 06, 2015<br>Enter Hours                                                                                                    | Saturday<br>Mar 07, 2015<br>Enter Hou                                                                               |
| <b>Earning</b><br>Regular Pay<br>Non-Exempt Vacation Pay Taken                                                                                                    | Shift                                                                                                    | Default<br>Hours or Units                                                                                                | Total<br>Hours                                                                                                    | Total<br>Units | Sunday<br>Mar 01, 2015<br>Enter Hours<br>Enter Hours                                                                                                | Monday<br>Mar 02, 2015<br>Enter Hours<br>Enter Hours                                                                                           | Tuesday<br>Mar 03, 2015<br>Enter Hours<br>Enter Hours                                                                            | Wednesday<br>Mar 04, 2015<br>Enter Hours<br>Enter Hours                                                                                 | Thursday<br>Mar 05, 2015<br>Enter Hours<br>Enter Hours                                                                                 | Friday<br>Mar 06, 2015<br>Enter Hours<br>Enter Hours                                                                                                    | Saturday<br>Mar 07, 2015<br>Enter Hou<br>Enter Hou                                                                  |
| Earning<br>Regular Pay<br>Non-Exempt Vacation Pay Taken<br>Sick Pay Taken                                                                                                    | Shift 1 1 1 1                                                                                                    | Default<br>Hours or Units                                                                                                | Total<br>Hours                                                                                                    | Total<br>Units | Sunday<br>Mar 01, 2015<br>Enter Hours<br>Enter Hours<br>Enter Hours                                                                                 | Monday<br>Mar 02, 2015<br>Enter Hours<br>Enter Hours<br>Enter Hours                                                                            | Tuesday<br>Mar 03, 2015<br>Enter Hours<br>Enter Hours<br>Enter Hours                                                             | Wednesday<br>Mar 04, 2015<br>Enter Hours<br>Enter Hours<br>Enter Hours                                                                  | Thursday<br>Mar 05, 2015<br>Enter Hours<br>Enter Hours<br>Enter Hours                                                                  | Friday<br>Mar 06, 2015<br>Enter Hours<br>Enter Hours<br>Enter Hours                                                                                           | Saturday<br>Mar 07, 2015<br>Enter Hou<br>Enter Hou<br>Enter Hou                                                     |
| Earning<br>Regular Pay<br>Non-Exempt Vacation Pay Taken<br>Sick Pay Taken<br>Holiday Pay                                                                                                    | Shift 1 1 1 1 1 1 1                                                                                                    | Default<br>Hours or Units                                                                                                | Total<br>Hours           0         0           0         0           0         0           0         0                                                                                                    | Total<br>Units | Sunday<br>Mar 01, 2015<br>Enter Hours<br>Enter Hours<br>Enter Hours<br>Enter Hours                                                                  | Monday<br>Mar 02, 2015<br>Enter Hours<br>Enter Hours<br>Enter Hours<br>Enter Hours                                                             | Tuesday<br>Mar 03, 2015<br>Enter Hours<br>Enter Hours<br>Enter Hours<br>Enter Hours                                              | Wednesday<br>Mar 04, 2015<br>Enter Hours<br>Enter Hours<br>Enter Hours<br>Enter Hours                                                   | Thursday<br>Mar 05, 2015<br>Enter Hours<br>Enter Hours<br>Enter Hours<br>Enter Hours                                                   | Friday<br>Mar 06, 2015<br>Enter Hours<br>Enter Hours<br>Enter Hours<br>Enter Hours                                                                            | Saturday<br>Mar 07, 2015<br>Enter Hou<br>Enter Hou<br>Enter Hou<br>Enter Hou                                        |
| Earning<br>Regular Pay<br>Non-Exempt Vacation Pay Taken<br>Sick Pay Taken<br>Holiday Pay<br>Emergency Closure Pay                                                                                      | Shift 1 1 1 1 1 1 1 1 1 1 1 1 1 1 1 1 1 1 1                                                                                                    | Default<br>Hours or Units<br>(<br>(<br>(<br>(<br>(<br>(<br>(<br>(                                                        | Total<br>Hours<br>0 (0<br>0 (0<br>0 (0<br>0 (0<br>0 (0)                                                                                                    | Total<br>Units | Sunday<br>Mar 01, 2015<br>Enter Hours<br>Enter Hours<br>Enter Hours<br>Enter Hours<br>Enter Hours                                                   | Monday<br>Mar 02, 2015<br>Enter Hours<br>Enter Hours<br>Enter Hours<br>Enter Hours                                                             | Tuesday<br>Mar 03, 2015<br>Enter Hours<br>Enter Hours<br>Enter Hours<br>Enter Hours<br>Enter Hours                               | Wednesday<br>Mar 04, 2015<br>Enter Hours<br>Enter Hours<br>Enter Hours<br>Enter Hours<br>Enter Hours                                    | Thursday<br>Mar 05, 2015<br>Enter Hours<br>Enter Hours<br>Enter Hours<br>Enter Hours<br>Enter Hours                                    | Friday<br>Mar 06, 2015<br>Enter Hours<br>Enter Hours<br>Enter Hours<br>Enter Hours<br>Enter Hours                                                             | Saturday<br>Mar 07, 2015<br>Enter Hou<br>Enter Hou<br>Enter Hou<br>Enter Hou<br>Enter Hou                           |
| Earning<br>Regular Pay<br>Non-Exempt Vacation Pay Taken<br>Sick Pay Taken<br>Holiday Pay<br>Emergency Closure Pay<br>Jury Duty Pay                                                                     | Shift 1 1 1 1 1 1 1 1 1 1 1 1 1 1 1 1 1 1 1                                                                                                    | Default<br>Hours or Units<br>(<br>(<br>(<br>(<br>(<br>(<br>(<br>(<br>(<br>(<br>(<br>(<br>(<br>(<br>(<br>(<br>(<br>(<br>( | Total<br>Hours           0         0           0         0           0         0           0         0           0         0           0         0           0         0           0         0           0         0                                                                                                    | Total<br>Units | Sunday<br>Mar 01, 2015<br>Enter Hours<br>Enter Hours<br>Enter Hours<br>Enter Hours<br>Enter Hours<br>Enter Hours                                    | Monday<br>Mar 02, 2015<br>Enter Hours<br>Enter Hours<br>Enter Hours<br>Enter Hours<br>Enter Hours                                              | Tuesday<br>Mar 03, 2015<br>Enter Hours<br>Enter Hours<br>Enter Hours<br>Enter Hours<br>Enter Hours<br>Enter Hours                | Wednesday<br>Mar 04, 2015<br>Enter Hours<br>Enter Hours<br>Enter Hours<br>Enter Hours<br>Enter Hours                                    | Thursday<br>Mar 05, 2015<br>Enter Hours<br>Enter Hours<br>Enter Hours<br>Enter Hours<br>Enter Hours                                    | Friday<br>Mar 06, 2015<br>Enter Hours<br>Enter Hours<br>Enter Hours<br>Enter Hours<br>Enter Hours<br>Enter Hours                                              | Saturday<br>Mar 07, 2015<br>Enter Hou<br>Enter Hou<br>Enter Hou<br>Enter Hou<br>Enter Hou                           |
| Earning<br>Regular Pay<br>Non-Exempt Vacation Pay Taken<br>Sick Pay Taken<br>Holiday Pay<br>Emergency Closure Pay<br>Jury Duty Pay<br>On-Call Additional Pay                                           | Shift 1 1 1 1 1 1 1 1 1 1 1 1 1 1 1 1 1 1 1                                                                                                    | Default<br>Hours or Units<br>(<br>(<br>(<br>(<br>(<br>(<br>(<br>(<br>(<br>(<br>(<br>(<br>(<br>(<br>(<br>(<br>(<br>(<br>( | Total<br>Hours           0         (0)           0         (0)           0         (0)           0         (0)           0         (0)           0         (0)           0         (0)           0         (0)           0         (0)           0         (0)                                                            | Total<br>Units | Sunday<br>Mar 01, 2015<br>Enter Hours<br>Enter Hours<br>Enter Hours<br>Enter Hours<br>Enter Hours<br>Enter Hours<br>Enter Hours                     | Monday<br>Mar 02, 2015<br>Enter Hours<br>Enter Hours<br>Enter Hours<br>Enter Hours<br>Enter Hours<br>Enter Hours<br>Enter Units                | Tuesday<br>Mar 03, 2015<br>Enter Hours<br>Enter Hours<br>Enter Hours<br>Enter Hours<br>Enter Hours<br>Enter Hours<br>Enter Units | Wednesday<br>Mar 04, 2015<br>Enter Hours<br>Enter Hours<br>Enter Hours<br>Enter Hours<br>Enter Hours<br>Enter Hours<br>Enter Units      | Thursday<br>Mar 05, 2015<br>Enter Hours<br>Enter Hours<br>Enter Hours<br>Enter Hours<br>Enter Hours<br>Enter Hours<br>Enter Hours      | Friday<br>Mar 06, 2015<br>Enter Hours<br>Enter Hours<br>Enter Hours<br>Enter Hours<br>Enter Hours<br>Enter Hours<br>Enter Hours                               | Saturday<br>Mar 07, 2015<br>Enter Hou<br>Enter Hou<br>Enter Hou<br>Enter Hou<br>Enter Hou<br>Enter Hou<br>Enter Uni |
| Earning<br>Regular Pay<br>Non-Exempt Vacation Pay Taken<br>Sick Pay Taken<br>Holiday Pay<br>Emergency Closure Pay<br>Dury Duty Pay<br>On-Call Additional Pay<br>Call-In Additional Pay                 | Shift 1 1 1 1 1 1 1 1 1 1 1 1 1 1 1 1 1 1 1                                                                                                    | Default<br>Hours or Units<br>(<br>(<br>(<br>(<br>(<br>(<br>(<br>(<br>(<br>(<br>(<br>(<br>(<br>(<br>(<br>(<br>(<br>(<br>( | Total<br>Hours           0         ()           0         ()           0         ()           0         ()           0         ()           0         ()           0         ()           0         ()           0         ()           0         ()           0         ()           0         ()           0         () | Total<br>Units | Sunday<br>Mar 01, 2015<br>Enter Hours<br>Enter Hours<br>Enter Hours<br>Enter Hours<br>Enter Hours<br>Enter Hours<br>Enter Units<br>Enter Units      | Monday<br>Mar 02, 2015<br>Enter Hours<br>Enter Hours<br>Enter Hours<br>Enter Hours<br>Enter Hours<br>Enter Units<br>Enter Units                | Tuesday<br>Mar 03, 2015<br>Enter Hours<br>Enter Hours<br>Enter Hours<br>Enter Hours<br>Enter Hours<br>Enter Units<br>Enter Units | Wednesday<br>Mar 04, 2015<br>Enter Hours<br>Enter Hours<br>Enter Hours<br>Enter Hours<br>Enter Hours<br>Enter Units<br>Enter Units      | Thursday<br>Mar 05, 2015<br>Enter Hours<br>Enter Hours<br>Enter Hours<br>Enter Hours<br>Enter Hours<br>Enter Units<br>Enter Units      | Friday<br>Mar 06, 2015<br>Enter Hours<br>Enter Hours<br>Enter Hours<br>Enter Hours<br>Enter Hours<br>Enter Hours<br>Enter Units<br>Enter Units                | Saturday<br>Mar 07, 2015<br>Enter Hou<br>Enter Hou<br>Enter Hou<br>Enter Hou<br>Enter Hou<br>Enter Uni<br>Enter Uni |
| Earning<br>Regular Pay<br>Non-Exempt Vacation Pay Taken<br>Sick Pay Taken<br>Holiday Pay<br>Emergency Closure Pay<br>Jury Duty Pay<br>Dn-Call Additional Pay<br>Call-In Additional Pay<br>Total Hours: | Shift           1           1           1           1           1           1           1           1           1           1           1           1           1           1 | Default<br>Hours or Units<br>(<br>(<br>(<br>(<br>(<br>(<br>(<br>(<br>(<br>(<br>(<br>(<br>(<br>(<br>(<br>(<br>(<br>(<br>( | Total<br>Hours<br>0 (0<br>0 (0<br>0 (0<br>0 (0<br>0 (0<br>0 (0<br>0 (0<br>0 (                                                                                                    | Total<br>Units | Sunday<br>Mar 01, 2015<br>Enter Hours<br>Enter Hours<br>Enter Hours<br>Enter Hours<br>Enter Hours<br>Enter Hours<br>Enter Units<br>Enter Units<br>0 | Monday<br>Mar 02, 2015<br>Enter Hours<br>Enter Hours<br>Enter Hours<br>Enter Hours<br>Enter Hours<br>Enter Hours<br>Enter Units<br>Enter Units | Tuesday<br>Mar 03, 2015<br>Enter Hours<br>Enter Hours<br>Enter Hours<br>Enter Hours<br>Enter Hours<br>Enter Units<br>Enter Units | Wednesday<br>Mar 04, 2015<br>Enter Hours<br>Enter Hours<br>Enter Hours<br>Enter Hours<br>Enter Hours<br>Enter Units<br>Enter Units<br>0 | Thursday<br>Mar 05, 2015<br>Enter Hours<br>Enter Hours<br>Enter Hours<br>Enter Hours<br>Enter Hours<br>Enter Hours<br>Enter Units<br>O | Friday<br>Mar 06, 2015<br>Enter Hours<br>Enter Hours<br>Enter Hours<br>Enter Hours<br>Enter Hours<br>Enter Hours<br>Enter Units<br>Enter Units<br>Enter Units | Saturday<br>Mar 07, 2015<br>Enter Hou<br>Enter Hou<br>Enter Hou<br>Enter Hou<br>Enter Hou<br>Enter Uni<br>Enter Uni |

a. Click on "Enter Hours" on the Regular Pay line for the first day to be entered.

- b. Enter total hours worked in the "Hours" box. Then, use the substant button to apply the hours to the time sheet.
  - i. To correct hours, click on the hours that were entered incorrectly, enter the correct hours and Save.
- c. Click on "Enter Hours" for any of the other Earnings that apply. Enter and save as before.
  - i. When all hours have been entered, the total number of hours for that day should equal your normally scheduled hours.
- d. For employees that cross days during their work shift (ex: 10pm to 7am): Record hours worked before midnight on the correct day, and the hours worked after midnight on the next day (or time sheet if new pay period has started).

#### 10. Copy Hours

a. Hours can be copied to several days.

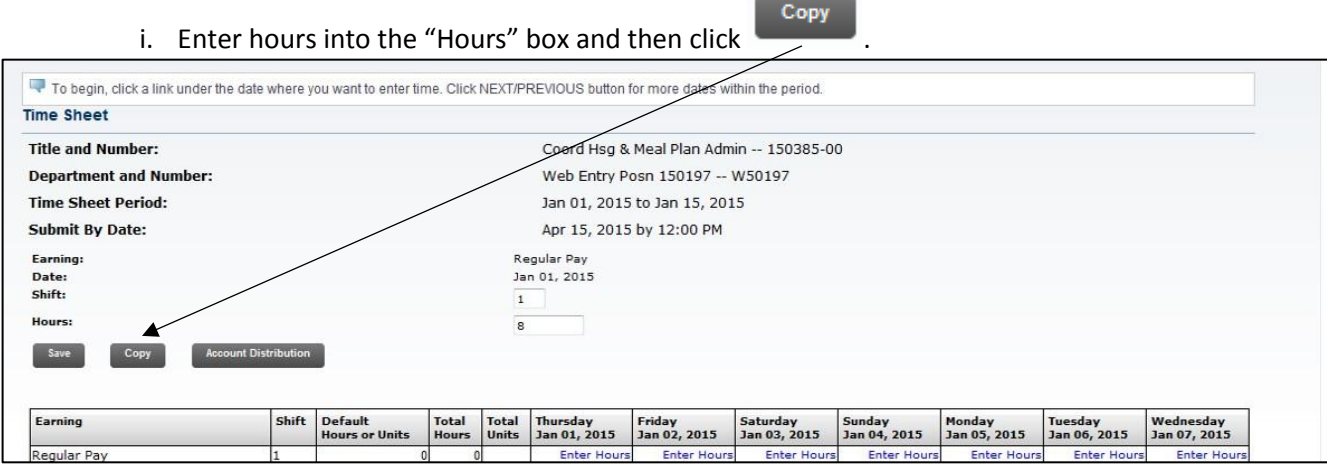

ii. Check the box(es) for each day that you wish to duplicate.

| To copy to the end of the check boxes under the | he pay period, click the chec<br>dates. Warning: If you sele | ck box. If you want to copy we<br>ct the same date that you a | eekend dates, be sure to cl<br>re copying from, your hours | heck Include Saturday(s) or<br>will be deleted. | Include Sunday(s). To copy | r individual dates,  |
|-------------------------------------------------|--------------------------------------------------------------|---------------------------------------------------------------|------------------------------------------------------------|-------------------------------------------------|----------------------------|----------------------|
| Earnings Code:                                  |                                                              |                                                               |                                                            | Regular Pay, Shift 1                            |                            |                      |
| Date and Hours to Copy                          | y:                                                           |                                                               |                                                            | Dec 16, 2014, 8 Hours                           |                            |                      |
| Copy from date display                          | yed to end of the pay p                                      | eriod:                                                        |                                                            |                                                 |                            |                      |
| Include Saturdays:                              |                                                              |                                                               |                                                            |                                                 |                            |                      |
| Include Sundays:                                |                                                              |                                                               |                                                            |                                                 |                            |                      |
| Copy by date:                                   |                                                              |                                                               |                                                            |                                                 |                            |                      |
| Tuesday<br>Dec 16, 2014                         | Wednesday<br>Dec 17, 2014                                    | Thursday<br>Dec 18, 2014                                      | Friday<br>Dec 19, 2014                                     | Saturday<br>Dec 20, 2014                        | Sunday<br>Dec 21, 2014     | Monday<br>Dec 22, 2  |
|                                                 |                                                              |                                                               |                                                            |                                                 | (m)                        | (m)                  |
| Tuesday<br>Dec 23, 2014                         | Wednesday<br>Dec 24, 2014                                    | Thursday<br>Dec 25, 2014                                      | Friday<br>Dec 26, 2014                                     | Saturday<br>Dec 27, 2014                        | Sunday<br>Dec 28, 2014     | Monday<br>Dec 29, 20 |
| V                                               |                                                              | (m)                                                           | (T)                                                        |                                                 |                            | <b></b>              |
| Tuesday<br>Dec 30, 2014                         | Wednesday<br>Dec 31, 2014                                    |                                                               |                                                            |                                                 |                            |                      |
|                                                 |                                                              |                                                               |                                                            |                                                 |                            |                      |
|                                                 | Desidence Manual                                             | 0                                                             |                                                            |                                                 |                            |                      |

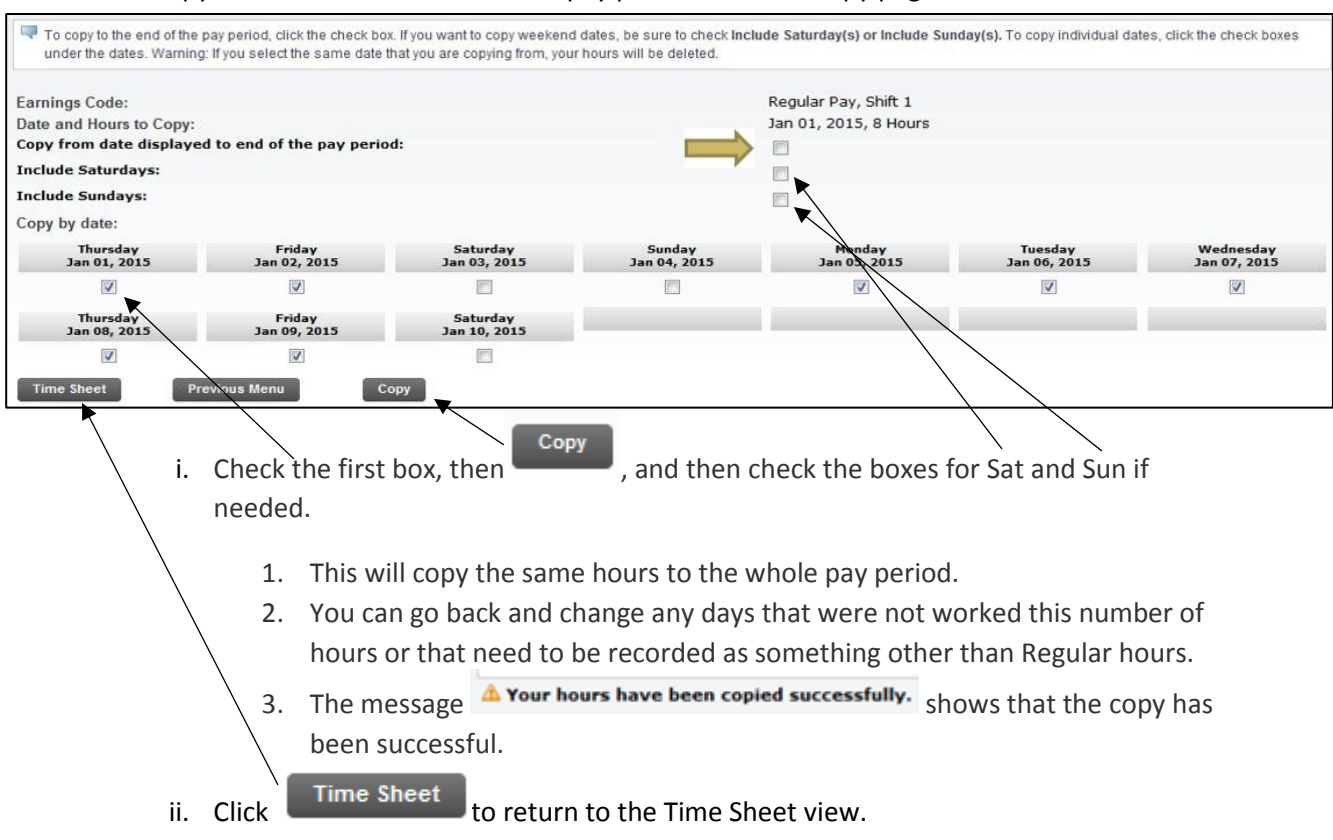

# b. To copy the same hours to the whole pay period from the Copy page:

## 11. Total Hours per Pay Period

| Earning                       | Shift | Default<br>Hours or Units | Total<br>Hours | Total<br>Units | Sunday<br>Mar 01, 2015 | Monday<br>Mar 02, 2015 | Tuesday<br>Mar 03, 2015 | Wednesday<br>Mar 04, 2015 | Thursday<br>Mar 05, 2015 | Friday<br>Mar 06, 2015 | Saturday<br>Mar 07, 2015 |
|-------------------------------|-------|---------------------------|----------------|----------------|------------------------|------------------------|-------------------------|---------------------------|--------------------------|------------------------|--------------------------|
| Regular Pay                   | 1     |                           | 0              | 30             | Enter Hours            | 8                      | 8                       | 8                         | 8                        | 8                      | Enter Hours              |
| Non-Exempt Vacation Pay Taken | 1     |                           | 0              | 0              | Enter Hours            | Enter Hours            | Enter Hours             | Enter Hours               | Enter Hours              | Enter Hours            | Enter Hour               |
| Sick Pay Taken                | 1     |                           | 0              | 0              | Enter Hours            | Enter Hours            | Enter Hours             | Enter Hours               | Enter Hours              | Enter Hours            | Enter Hours              |
| Holiday Pay                   | 1     |                           | 0              | 0              | Enter Hours            | Enter Hours            | Enter Hours             | Enter Hours               | Enter Hours              | Enter Hours            | Enter Hours              |
| Emergency Closure Pay         | 1     | 8                         | 0              | 0              | Enter Hours            | Enter Hours            | Enter Hours             | Enter Hours               | Enter Hours              | Enter Hours            | Enter Hours              |
| Jury Duty Pay                 | 1     | 1                         | 0              | 0              | Enter Hours            | Enter Hours            | Enter Hours             | Enter Hours               | Enter Hours              | Enter Hours            | Enter Hour               |
| On-Call Additional Pay        | 1     | 1                         | 0              | 1              | Enter Units            | Enter Units            | Enter Units             | Enter Units               | Enter Units              | Enter Units            | Enter Unit               |
| Call-In Additional Pay        | 1     | 1                         | 0              | 1              | Enter Units            | Enter Units            | Enter Units             | Enter Units               | Enter Units              | Enter Units            | Enter Unit               |
| Total Hours:                  |       |                           |                | 30             | 0                      | 8                      | 8                       | 8                         | 8                        | 8                      | 1                        |
| Total Units:                  |       |                           | 17             |                | 0 0                    | 0                      | 0                       | 0                         | C                        | 0                      | 1                        |
| Position Selection Com        | nents | Preview                   | Subi           | nit for App    | roval                  | Restart                | Next                    |                           |                          | ·                      |                          |

- a. The total number of hours will fluctuate depending on how many days are in each pay period.
- b. If you are a full time employee your hours should be as follows:
  - i. 10 days = 80 hours
  - ii. 11 days = 88 hours
  - iii. 12 days = 96 hours

## 12. Overtime

- a. Enter the hours you work as Regular Pay earnings.
  - i. Overtime hours are not separated out from Regular Pay hours on your time sheet.
  - ii. Additional Overtime pay will be based on the Regular Pay hours on your time sheet that exceed 40 hours in a week.
- b. Additional pay for overtime will be listed on the paystub as Overtime FSLA Calculated
  - i. Overtime is paid on Regular Pay hours over 40 hours in a week multiplied by ½ of the Rate in the Rate column, ex: 7.5 \* 21.192/2 = \$79.47

- ii. Note that the Rate shown for Overtime FSLA Calculated will vary when there are additional earnings or jobs that affect the average pay rate.
- c. Your paystub total Regular Pay hours will equal the hours in the Total Hours column of your time sheet.

| Earnings                   | Shift | Hours or Units | Rate        | Amount     | YTD Amount |
|----------------------------|-------|----------------|-------------|------------|------------|
| Overtime - FLSA Calculated | 1     | 7.50           | \$21.192000 | \$79.47    | \$79.47    |
| Regular Pay                | 1     | 104.50         | \$21.190792 | \$2,214.44 | \$2,214.44 |
|                            |       |                | Total:      | \$2,293.91 | \$2,293.91 |

# 13. Submitting the Time Sheet

Submit for Approval

- a. When all hours have been entered and reviewed, click
  - i. Your time sheet is now waiting for approval from your supervisor. You can no longer change your time sheet after this is done unless your supervisor returns your time sheet for correction.

| Position Selection Comments                | Preview Next | Return Time         |  |
|--------------------------------------------|--------------|---------------------|--|
| Submitted for Approval By:<br>Approved By: |              | You on Mar 04, 2015 |  |
| Waiting for Approval From:                 |              | Joan Teeter         |  |
|                                            |              |                     |  |

b. A new button.

appears after you have submitted your time sheet.

- i. If you realize there is a correction to be made, you can use this option to undo your Submit.
- ii. You can then make corrections and re-submit to your supervisor as long as he/she has not already approved the time sheet.
- c. Your time sheet is now waiting for approval from your supervisor.
- d. If needed, you supervisor can return your time sheet for correction (see below).

# 14. Return for correction

- a. Once your supervisor has received your time sheet, there is an option of returning it to you for correction.
  - i. Your supervisor should contact you immediately if this option has been used.
- b. Log back into Banner. The position to be corrected will have the status of "Return for Correction".
- c. Open the time sheet, make the corrections and re-submit your time sheet right away in order to ensure your time sheet is approved by the deadline.

### 15. Buttons at the bottom of your time sheet

| Call-In Additional Pay     | 1        | 0       | D     | 0           | Enter Units | Enter Units | Enter Units | Enter Units | Enter Units | Enter Units | Enter Units |
|----------------------------|----------|---------|-------|-------------|-------------|-------------|-------------|-------------|-------------|-------------|-------------|
| Total Hours:               | 1965     | -de-    | 0     |             | C           |             | 0 0         | 0           | 0           | 0           | 0           |
| Total Units:               |          |         |       | 0           | 0           | (           | 0           | 0           | 0           | 0           | 0           |
| Position Selection         | Comments | Preview | Submi | t for Appro | oval        | Restart     | Next        |             |             |             |             |
| Submitted for Approval By: |          |         |       |             |             |             |             |             |             |             |             |
| Approved By:               |          |         |       |             |             |             |             |             |             |             |             |
| Waiting for Approval From  | :        |         |       |             |             |             |             |             |             |             |             |
|                            |          |         |       |             |             |             |             |             |             |             |             |

- a. Position Selection: takes you back to the "Position Selection" page.
- b. *Comments:* To enter a note for your Supervisor, click on the button, enter your

comment, click Save , then Previous Menu

- c. *Preview*: shows the whole pay period's time sheet on one screen.
- d. *Restart*: This option is used to reconnect your time sheet to your Banner Employee Records. You will be asked to use it if anything has been changed for the current pay period.
  - i. All hours will be erased during this process so be prepared to re-enter everything after using this option.
- e. *Next/Previous*: These buttons move your time sheet from one week to the next and back again.

# 16. Deadlines

- a. <u>All time sheets must be **submitted for approval** by 5pm on the next business day after the end <u>of the pay period.</u></u>
  - i. Usually due on the 1st and 16th of each month unless it falls on the weekend or a Holiday. Then it would be the next business day.
- b. <u>All time sheets must be **approved** by 5pm on the 2nd business day after the end of the pay period.</u>
  - i. Usually due on the 2nd and 17th of each month, unless it falls on the weekend or a Holiday.

This information can also be found on the HR website at <u>https://wiki.spu.edu/display/HR/Non-Exempt+Staff+Time+Reporting</u>.